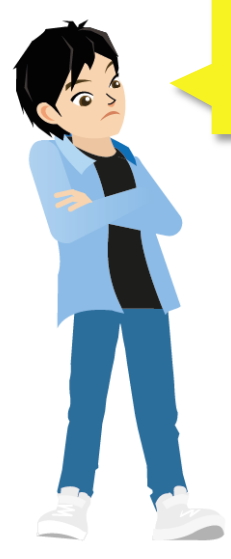

ループブロックの中でワイヤー接続をしたいんだけど、ループブロックの中にあるものと外にある ものをつなげられないよ。どうすればいいのかな?

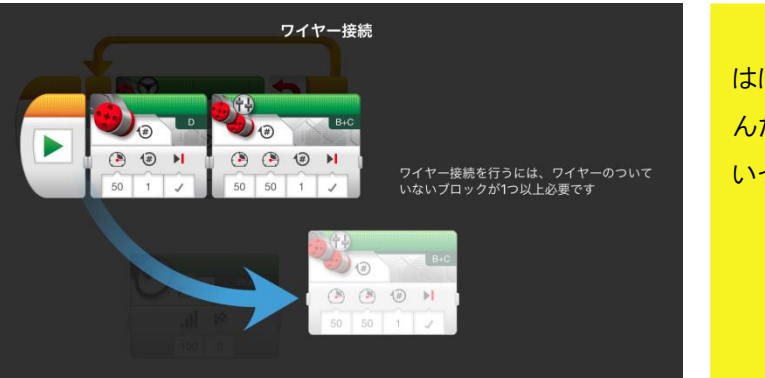

ははあ、こんな画面が出た んだな。どうすればいいか、 いっしょに見ていこうか。

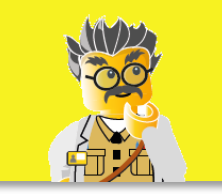

※ワイヤー接続のしかた(基本)は、発展編 Vol.5の P13を参考にしてください。

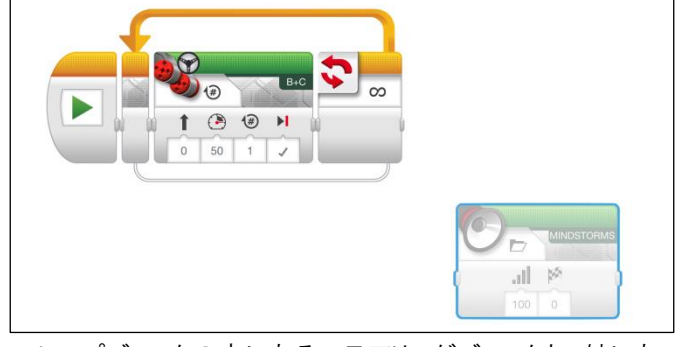

ループブロックの中にあるステアリングブロックと、外にあ るサウンドブロックを同時に実行できるようにしていこう。

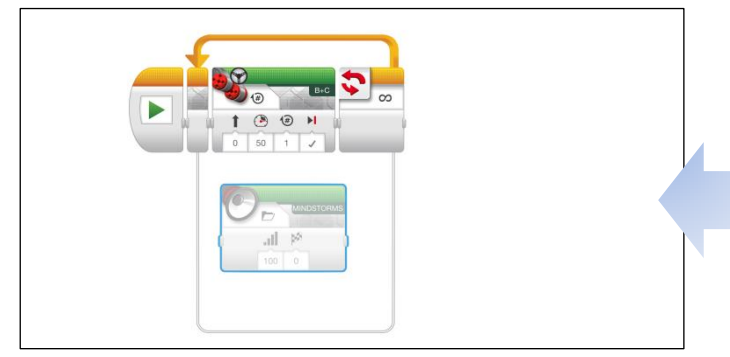

ループブロックの中に、ワイヤー接続したいプログラミン グブロックを入れよう。

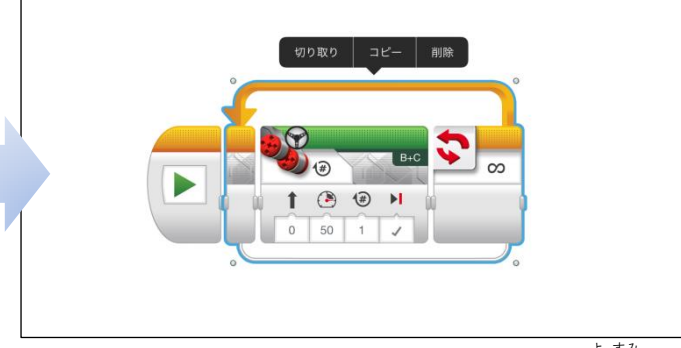

ループブロックをタップすると、ループブロックの 空 ( 白い〇が出てくるね。

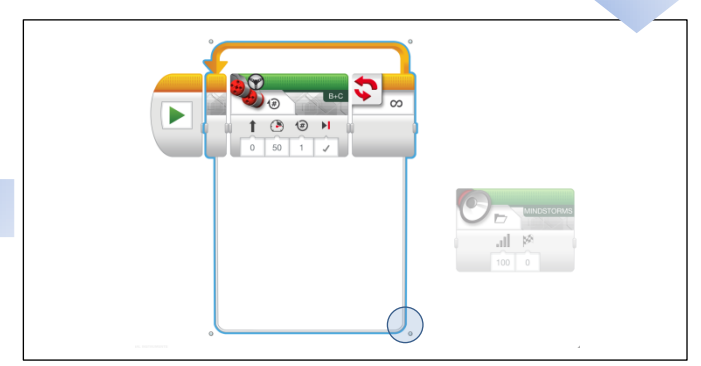

右下の〇をドラッグして、ループブロックのわくを広げよう。

を広げる」ことは効果的です。

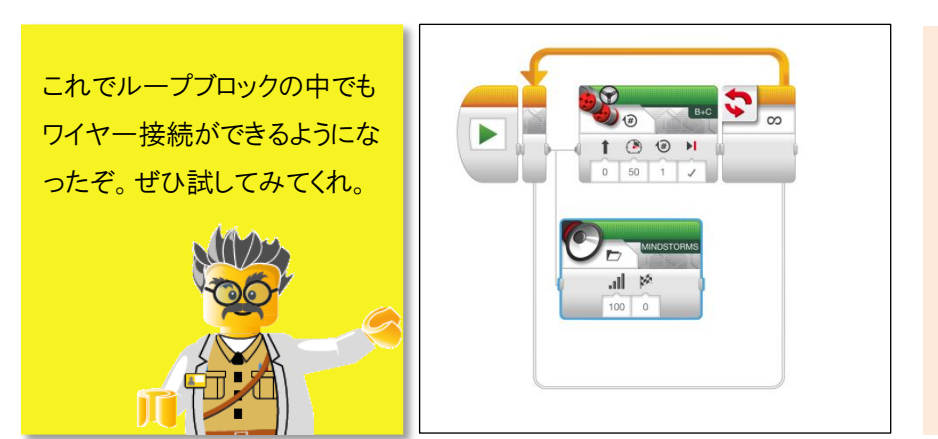

## 保護者様へ

「枠を広げる」方法、いかがでしたでしょうか。四隅 の白い〇をドラッグすることで枠が広がるので、右 上の〇をドラッグすればループブロック上部の矢印 部分を広げることもできます。また、ループブロック だけでなく、スイッチブロックでも紹介した方法で 「枠を広げる」ことができます。 今回はワイヤー接続のために枠を広げましたが、 ループブロックとスイッチブロックをあわせて使う場 面など、枠と枠が重なって見にくくなる場面でも「枠